## Intrucciones para pago de Examen Extraordinario

Estimado Estudiante,

En caso de tener derecho a examen extraordinario, tu facilitador te lo hará saber con un mensaje a través de la plataforma, se requiere haber alcanzado el sesenta por ciento de avance marcado en la barra de participación en la plataforma o haber obtenido una calificación mínima de cuarenta puntos en el examen ordinario.

Para poder tener acceso a tu examen extraordinario es necesario:

1.- Entrar al siguiente enlace <u>https://www.siia.uadec.mx/boletapago/ee\_matricula.htm</u> e ingresar tu número de matrícula.

| Universidad<br>Autónoma de<br>Coahuila | Tesoreria General<br>Boleta de Pago                                                                |
|----------------------------------------|----------------------------------------------------------------------------------------------------|
| BOLETA DE PA                           | AGO DE EXAMENES EXTRAORDINARIOS                                                                    |
| Matricula                              |                                                                                                    |
| Enviar                                 | Limpiar                                                                                            |
| AHORA PUEDE                            | S PAGAR TUS EXAMENES EXTRAORDINARIOS EN EL BANCO                                                   |
| PUEDES PA                              | GAR EN LOS BANCOS QUE APARECEN EN TU BOLETA                                                        |
| FECHA DE                               | OS DATOS QUE VALIDARA EL BANCO SON<br>VENCIMIENTO, CANTIDAD A PAGAR, REFERENCIA                    |
| ES IMPORTAI<br>ESTOS PAGOS SE VE       | NTE QUE PAGUES TUS EXAMENES EXTRAORDINARIOS<br>RAN REFLEJADOS EN TU ESTADO DE CUENTA DE LA ESCUELA |

## Instrucciones Extraordinario

2.- Seleccionar el examen extraordinario correspondiente a tu materia, no olvides si requieres comprobante fiscal de tu pago seleccionar esa opción y tener a la mano tus datos fiscales.

| 01147 EDUCACION UNIVERSITARIA A DISTANCIA                                                       |                  |                       |                                        |                 |          |             |
|-------------------------------------------------------------------------------------------------|------------------|-----------------------|----------------------------------------|-----------------|----------|-------------|
| 782 LICENCIADO EN ADMINISTRACION DE EMPRESAS                                                    |                  |                       |                                        |                 |          |             |
| Descripción                                                                                     | Estatus Materia  | Ciclo/Periodo Escolar | Fecha Vencin                           | niento          | Importe  | Seleccionar |
| COSTOS I EXAMEN EXTRAORDINARIO PROFESIO                                                         | SIN CALIFICACION | 2015/2016             | 01/06/20                               | 16              | \$290.00 | No 🗸        |
| FUNDAMENTOS DE DERECHO EXAMEN EXTRAORDINARIO PROFESIO                                           | NO APROBADA      | 2015/2016             | 01/06/20                               | 16              | \$290.00 | Si 🗠        |
| En caso de requerir <i>Comprobante Fiscal Digital</i> es importante que lo indiques<br>despues. | cionartela       | Requier               | res Comprobante I<br>No ✓<br>Continuar | iscal Digital?? |          |             |

3.- Imprime tu boleta de pago y realiza el mismo antes de la fecha de vencimiento.

Al realizar tu pago verifica que la referencia de tu ticket del banco sea igual a la referencia de tu boleta de pago y la cuenta sea de la Universidad Autónoma de Coahuila.

| EDUCACION L<br>CENCIADO EN | ADMINISTRAC                                                                                     | A DISTANCIA<br>ION DE EMPRESAS     |                          |                                                                                                    |                             |
|----------------------------|-------------------------------------------------------------------------------------------------|------------------------------------|--------------------------|----------------------------------------------------------------------------------------------------|-----------------------------|
| epto                       |                                                                                                 |                                    |                          | Descripción                                                                                                    | Importe                     |
| nir Ficha                  |                                                                                                 |                                    |                          |                                                                                                    |                             |
|                            |                                                                                                 | BEVA BANCOMER                      |                          | Código de la Referencia                                                                                                    |                             |
| FECHA                      | 1.0005                                                                                          | - DEPOSITO CIE                     |                          |                                                                                                    |                             |
| SUCUR<br>NOVIH<br>PLAZA    | ELHA / HURA : 07-03-2016 / 13:53:33<br>JCURSAL : 0297<br>VUTHTENTO : 000254727<br>AZO : SALLING |                                    | :53:33                   | BANORTE Referencia 15281721000808149194                                                                                                 |                             |
| ENPRES<br>REFERE<br>CONCEP | SA<br>Incia<br>Incia                                                                            | UNIVERSIDAD AUT<br>152817210008081 | UNDHA DE CDAHUI<br>49194 | 9/Marzo/2016 290.00                                                                                                    |                             |
| CONVEN<br>GUIA C           | IO CIE :                                                                                        | 0881007<br>1241669                 | or                       | Const Bancomer Matricule Alumone                                                                                                    | -                           |
| IMPORT<br>Comisti<br>Tug   | E DEL SERV<br>DN                                                                                | JICIO :\$                          | 290.00<br>0.00           | 881007 782 LICENCIADO EN ADMINISTRACION DE EMPRESAS<br>782 LICENCIADO EN ADMINISTRACION DE EMPRESAS<br>Concepto Descripción<br>Concepto | 1mporte<br>2015/2016 290.00 |
| THDODEC                    | TOTAL HX                                                                                        | 5:<br>P · S                        | 0.00                     | 010 FUNDAMENTOS DE DERECITO EXAMINAR ANTARA                                                                                             |                             |

## Instrucciones Extraordinario

4.- Escanea y adjunta la boleta y el ticket de pago y envíalo a tu facilitador a través del retorno "Ficha de Pago de Examen Extraordinario".

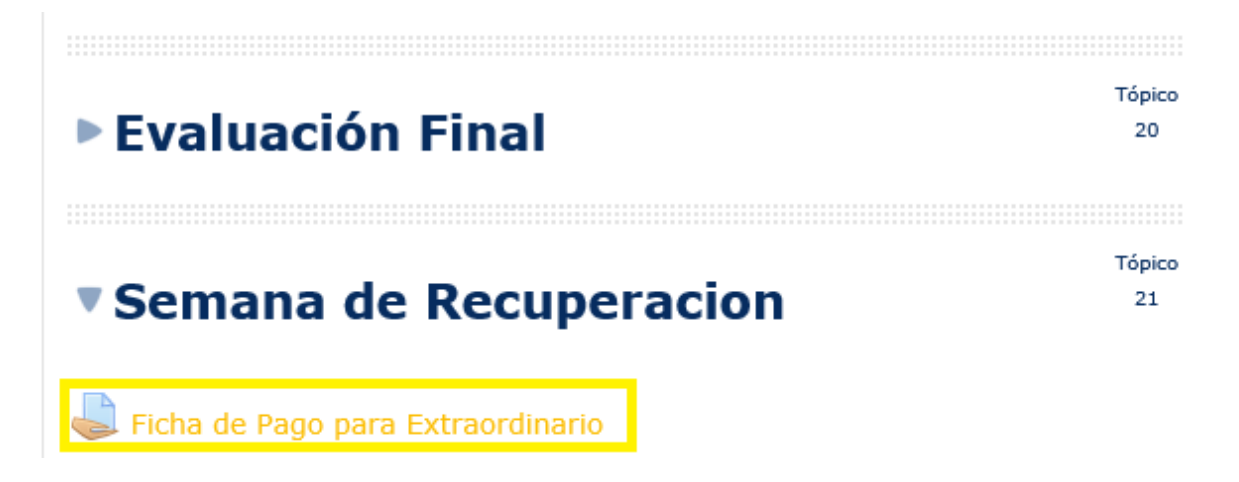

5.- Después de enviar tú boleta y ticket de pago podrás tener acceso a tu examen extraordinario en un lapso no mayor a 24hrs.

Es muy importante que realices tu pago y envíes tus comprobantes lo más pronto que puedas para poder accesar a tu examen extraordinario.

Nota: Alumno que no adjunte la boleta y Ticket de pago del examen extraordinario NO

tendrá derecho a presentarlo y agotara la oportunidad.

Atentamente

Coordinación General de Educación a Distancia.